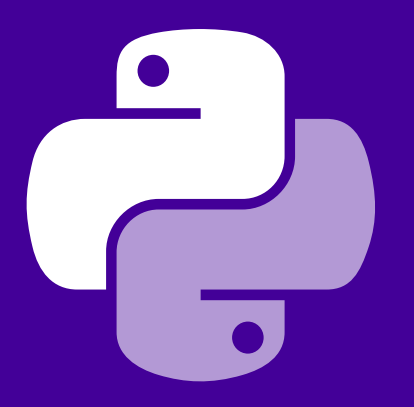

# さあ Heroku をはじめよう Python 編

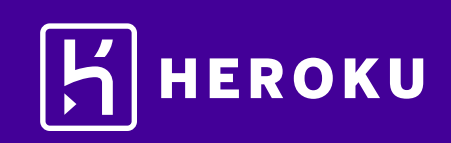

| 【1. はじめに ・・・・・・・・・・・・・・・・・・・・・・・・                     | 3   |
|-------------------------------------------------------|-----|
| ▌2. 設定 ・・・・・・・・・・・・・・・・・・・・・・・・・・・・・・・・・・・            | 3   |
| ▌3. アプリケーションの準備 ・・・・・・・・・・・・・・・                       | 4   |
| 【 4. アプリケーションのデプロイ ····· 4·                           | ~6  |
| 【5. ログの表示 ・・・・・・・・・・・・・・・・・・・・・・・・                    | 6   |
| 【6. Procfile の定義 ・・・・・・・・・・・・・・・・・・・・・・・・・・・・・・・・・・・  | 7   |
| 【7. アプリケーションの拡張 · · · · · · · · · · · · · · · · · · · | ~8  |
| 【8. アプリケーションの依存関係の宣言 ・・・・・・・・・ 8/                     | ~9  |
| 【9. ローカルでのアプリケーションの実行 ・・・・・・・・・                       | 9   |
| 【10. ローカルで行った変更のプッシュ ・・・・・・・・・・・ 10~                  | -11 |
| 【11. アドオンのプロビジョニング ・・・・・・・・・・・・・                      | 12  |
| 【12. コンソールの起動 ・・・・・・・・・・・・・・・・・・・・・13~                | -14 |
| 【13. 設定変数の定義 ・・・・・・・・・・・・・・・・・・・・・・・                  | 14  |
| 【14. データベースの使用 ・・・・・・・・・・・・・・・・・・・・・ 15~              | -17 |
| 【15. 次のステップ ・・・・・・・・・・・・・・・・・・・・・・                    | 18  |

# 1. はじめに

このチュートリアルでは、Python アプリケーション(シンプルな Django アプリケーション)を短時間で デプロイするためのステップを説明します。 全体的なステップをご理解いただき、Heroku の活用にお役立てください。 このチュートリアルは、次を前提としています。

- ・無料の Heroku アカウントをお持ちであること(Herokuアカウントの登録方法は http://bit.ly/Heroku\_SignUp\_JPをご覧ください)
- Python 3.6 がローカルにインストールされていること (OS X、Windows、Linux 用のインストール ガイドを参照)
- virtualenv がローカルにインストールされていること(pip install virtualenv を実行してインストール)
- Postgres がローカルにインストールされていること(アプリケーションをローカルで実行する場合に必要)

#### 2. 設定

このステップでは、Heroku Command Line Interface (CLI) (旧 Heroku Toolbelt)をインストールします。 この CLI を使用することで、ローカルでのアプリケーションの実行に加え、Heroku でのアプリケーション の管理および拡張、アドオンのプロビジョニング、アプリケーションの動作ログの表示が可能になります。

📩 Heroku CLI をダウンロード(環境別)

インストールが完了したら、コマンドシェルからherokuコマンドを使用できます。

Windows でコマンドシェルにアクセスするには、コマンドプロンプト(cmd.exe)または Powershell を 起動します。

Heroku アカウントの作成時に使用したメールアドレスとパスワードを使用してログインします。

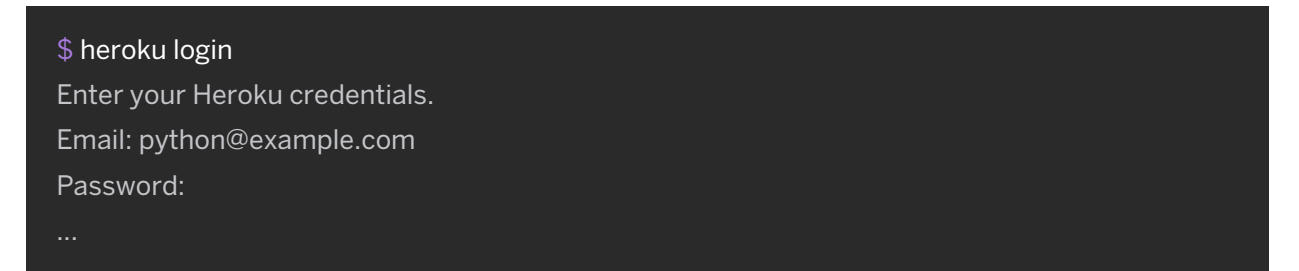

heroku コマンドとgit コマンドの両方を実行するためには、認証が必要です。

ローカルの開発環境がファイアウォールの内側にあり、外部のHTTP/HTTPSサービスに接続するために プロキシを使用する必要がある場合は、herokuコマンドを実行する前に、ローカルの開発環境で環境変数 HTTP\_PROXYまたは[HTTPS\_PROXY]を設定します。

### 3. アプリケーションの準備

このステップでは、デプロイ用のシンプルなアプリケーションを準備します。 サンプルアプリケーションのクローンを作成して Heroku にデプロイできるコードのローカル版を準備 するには、ローカルのコマンドシェルまたはターミナルで次のコマンドを実行します。

\$ git clone https://github.com/heroku/python-getting-started.git \$ cd python-getting-started

これで、シンプルなアプリケーションおよび Python のパッケージマネージャー、Pip で使用される requirements.txt が含まれる git リポジトリが準備できました。

# 4. アプリケーションのデプロイ

このステップでは、アプリケーションを Heroku にデプロイします。 Heroku にアプリケーションを作成し、Heroku がソースコードを取得できるように準備します。

#### \$ heroku create

Creating lit-bastion-5032 in organization heroku... done, stack is cedar-14 http://lit-bastion-5032.herokuapp.com/ | https://git.heroku.com/lit-bastion-5032.git Git remote heroku added

アプリケーションを作成すると、同時に git リモート (heroku) も作成され、この git リモートはローカルの git リポジトリに関連付けられます。

作成したアプリケーションに対し、Heroku がランダムな名前を生成します(今回はlit-bastion-5032)。 あるいは、パラメーターを渡してアプリケーション名を指定することもできます。 ここで、コードをデプロイします。

#### \$ git push heroku master

Counting objects: 232, done. Delta compression using up to 4 threads. Compressing objects: 100% (217/217), done. Writing objects: 100% (232/232), 29.64 KiB | 0 bytes/s, done. Total 232 (delta 118), reused 0 (delta 0) remote: Compressing source files... done. remote: Building source: remote: emote: ----> Python app detected remote: ----> Installing python-3.6.0

| remote:                                | \$ pip install -r requirements.txt                                              |  |  |  |  |
|----------------------------------------|---------------------------------------------------------------------------------|--|--|--|--|
| remote:                                | Collecting dj-database-url==0.4.0 (from -r requirements.txt (line 1))           |  |  |  |  |
| remote:                                | Downloading dj-database-url-0.4.0.tar.gz                                        |  |  |  |  |
| remote:                                | Collecting Django==1.9.2 (from -r requirements.txt (line 2))                    |  |  |  |  |
| remote:                                | Downloading Django-1.9.2-py2.py3-none-any.whl (6.6MB)                           |  |  |  |  |
| remote:                                | Collecting gunicorn==19.4.5 (from -r requirements.txt (line 3))                 |  |  |  |  |
| remote:                                | Downloading gunicorn-19.4.5-py2.py3-none-any.whl (112kB)                        |  |  |  |  |
| remote:                                | Collecting psycopg2==2.6.1 (from -r requirements.txt (line 4))                  |  |  |  |  |
| remote:                                | Downloading psycopg2-2.6.1.tar.gz (371kB)                                       |  |  |  |  |
| remote:                                | Collecting whitenoise==2.0.6 (from -r requirements.txt (line 5))                |  |  |  |  |
| remote:                                | Downloading whitenoise-2.0.6-py2.py3-none-any.whl                               |  |  |  |  |
| remote:                                | Installing collected packages: dj-database-url, Django, gunicorn, psycopg2,     |  |  |  |  |
|                                        | whitenoise                                                                      |  |  |  |  |
| remote:                                | Running setup.py install for dj-database-url: started                           |  |  |  |  |
| remote:                                | Running setup.py install for dj-database-url: finished with status 'done'       |  |  |  |  |
| remote:                                | Running setup.py install for psycopg2: started                                  |  |  |  |  |
| remote:                                | Running setup.py install for psycopg2: finished with status 'done'              |  |  |  |  |
| remote:                                | Successfully installed Django-1.9.2 dj-database-url-0.4.0 gunicorn-19.4.5       |  |  |  |  |
|                                        | psycopg2-2.6.1 whitenoise-2.0.6                                                 |  |  |  |  |
| remote:                                |                                                                                 |  |  |  |  |
| remote:                                | \$ python manage.py collectstaticnoinput                                        |  |  |  |  |
| remote:                                | 58 static files copied to '/app/gettingstarted/staticfiles', 58 post-processed. |  |  |  |  |
| remote:                                |                                                                                 |  |  |  |  |
| remote: -                              | > Discovering process types                                                     |  |  |  |  |
| remote:                                | Procfile declares types -> web                                                  |  |  |  |  |
| remote:                                |                                                                                 |  |  |  |  |
| remote: -                              | > Compressing                                                                   |  |  |  |  |
| remote:                                | Done: 39.3M                                                                     |  |  |  |  |
| remote: -                              | > Launching                                                                     |  |  |  |  |
| remote:                                | Released v4                                                                     |  |  |  |  |
| remote:                                | http://lit-bastion-5032.herokuapp.com/ deployed to Heroku                       |  |  |  |  |
| remote:                                |                                                                                 |  |  |  |  |
| remote: Verifying deploy done.         |                                                                                 |  |  |  |  |
| To git@heroku.com:lit-bastion-5032.git |                                                                                 |  |  |  |  |
| * [new b                               | ranch] master -> master                                                         |  |  |  |  |

デプロイ時、Gunicorn のインストール中に yield from self.wsgi.close ()) 行の構文が無効であるという 構文エラーが表示される場合があります。このエラーは無視してかまいません。これで、アプリケーション がデプロイされました。アプリケーションのインスタンスを少なくとも1つ実行します。

#### \$ heroku ps:scale web=1

アプリケーション名をもとに生成された URL でアプリケーションにアクセスします。 次の便利なショートカットを利用してアクセスすることもできます。

\$ heroku open

# ■5. ログの表示

Heroku では、すべてのアプリケーションおよび Heroku コンポーネントの出力ストリームからイベントを 集約し、時系列に並べたイベントストリームとしてログを処理するため、すべてのイベントを単一の チャネルで確認できます。

heroku logs --tail を利用して実行中のアプリケーションでのログ記録コマンドからの情報を表示します。

| \$ heroku logstail                                                                |
|-----------------------------------------------------------------------------------|
| 2014-08-15T15:17:55.780361+00:00 app[web.1]: 2014-08-15 15:17:55 [2] [INFO]       |
| Listening at: http://0.0.0.0:19585 (2)                                            |
| 2014-08-15T15:17:55.780488+00:00 app[web.1]: 2014-08-15 15:17:55 [2] [INFO]       |
| Using worker: sync                                                                |
| 2014-08-15T15:17:55.830489+00:00 app[web.1]: 2014-08-15 15:17:55 [7] [INFO]       |
| Booting worker with pid: 7                                                        |
| 2014-08-15T15:17:55.779494+00:00 app[web.1]: 2014-08-15 15:17:55 [2] [INFO]       |
| Starting gunicorn 19.0.0                                                          |
| 2014-08-15T15:17:56.321151+00:00 heroku[web.1]: State changed from starting to up |
| 2014-08-15T15:17:57.847806+00:00 heroku[router]: at=info method=GET               |
| path="/" host=lit-bastion-5032.herokuapp.com request_id=                          |
| 7fd99883-20ec-43d5-8b2d-5204351cdf2d fwd="94.174.204.242" dyno=web.1 connect=     |
| 1ms service=240ms status=200 bytes=679                                            |

ブラウザーでアプリケーションに再度アクセスすると、別のログメッセージが生成されて表示されます。 Control + C を押して、ログのストリーミングを終了します。

### ■ 6. Procfile の定義

アプリケーションのルートディレクトリにあるテキストファイル、Procfile を使用して、アプリケーションを起動 するときに実行するコマンドを明示的に宣言します。

今回の例でデプロイしたアプリケーションのProcfileは、次のとおりです。

#### web: gunicorn gettingstarted.wsgi --log-file -

これは1つのプロセスタイプwebと、その実行に必要なコマンドを宣言しています。ここで重要なのがwebという名前です。このプロセスタイプはHerokuのHTTPルーティングスタックにアタッチされ、デプロイ時にWebトラフィックを受信することを宣言しています。

Procfile に追加のプロセスタイプを含めることもできます。たとえば、キューにあるアイテムをすべて処理する バックグラウンドワーカープロセスのプロセスタイプを宣言することもできます。

#### **Microsoft Windows**

このサンプルアプリケーションには他にも、Microsoft Windows でのローカル開発用にProcfile.windows という Procfile ファイルが用意されており、これを使用するステップについては後ほどご説明します。 このファイルは、Windows と互換性がある他の Web サーバーを起動します。

web: python manage.py runserver 0.0.0.0:5000

### 【7. アプリケーションの拡張

ここまでの操作により、アプリケーションが1つの web dyno 上で動作しています。 dyno とは、Procfileに指定されたコマンドを実行する軽量のコンテナのようなものです。 動作している dyno の個数は、psコマンドを使用して確認できます。

#### \$ heroku ps

=== web (Free): `gunicorn gettingstarted.wsgi --log-file -` web.1: starting 2014/12/11 11:59:02 (~ 1s ago)

デフォルトでは、アプリケーションは無料の dyno にデプロイされます。無料の dyno は、30 分間操作が ない場合(トラフィックの受信がまったくない場合)、スリープします。この状態になると、次のリクエスト時 にスリープが解除されるまでに数秒の遅延が生じます。それに続くリクエストでは通常どおり動作します。 また、無料の dyno は、毎月アカウントレベルで割り当てられる無料 dyno 時間を消費します。

割り当てられた時間を使い切らない限り、すべての無料アプリケーションの動作が継続します。

dyno がスリープするのを防ぐため、『Dyno Types (dyno タイプ)』の記事に記載されている hobby または プロ用途の dyno タイプにアップグレードすることができます。

たとえば、アプリケーションをプロフェッショナル用途の dyno に移行すると、コマンドによって指定した 数の dyno を起動し、それぞれで web プロセスタイプを実行するよう Heroku に命令することで、簡単に 拡張できるようになります。Heroku でアプリケーションを拡張または縮小するには、動作している dyno の個数を変更します。web dyno の個数を 0 にするには次のようにします。

\$ heroku ps:scale web=0

アプリケーションにアクセスし直すため、Web タブを更新するか、Web タブにアプリケーションを開く heroku open コマンドを実行すると、エラーメッセージが表示されます。 リクエストに応答できる web dyno が1つもなくなったためです。 再度拡張します。

#### \$ heroku ps:scale web=1

不正使用を防止するため、アプリケーション内で有料の dyno を 2 つ以上 に拡張するためにはアカウントの認証が必要です。

### 8. アプリケーションの依存関係の宣言

Heroku では、ルートディレクトリに requirements.txt ファイルがあると、アプリケーションが Python で あると認識されます。独自のアプリケーションの場合、 pip freeze を実行することでこのファイルを作成 できます。

今回デプロイしたデモアプリケーションには、すでに次のような requirements.txt が含まれています。

dj-database-url==0.4.1 Django==1.9.7 gunicorn==19.6.0 psycopg2==2.6.2 whitenoise==2.0.6

requirements.txt ファイルには、アプリケーションの依存関係がバージョンと併せてリストアップされて います。アプリケーションのデプロイ時、Heroku はこのファイルを参照し、pip install -r requirements.txt コマンドを使用して Python の適切な依存関係をインストールします。 これをローカルで実行するため、アプリケーションの virtualenv を作成します。

\$ virtualenv venv

virtualenv を有効化します。Windows をお使いの場合は、次のコマンドを実行します。

> venv\Scripts\activate.bat

Windows 以外をお使いの場合は、次のコマンドを実行します。

\$ source venv/bin/activate

アプリケーションをローカルで実行できるようシステムを準備するため、このコマンドをローカルディレクトリで実行し、依存関係をインストールします。

\$ pip install -r requirements.txt Downloading/unpacking Django==1.9.2 (from -r requirements.txt (line 1)) Downloading Django-1.9.2.tar.gz (6.6MB): 6.6MB downloaded Running setup.py egg\_info for package Django

••

Successfully installed dj-database-url Django gunicorn psycopg2 whitenoise Cleaning up...

注: このステップを問題なく行うために、Postgres を適切にインストールしておく必要があります。

Linux をお使いの場合は、libpq-devシステムパッケージ(または、お使いのディストリビューションで同等のもの)もインストールしておく必要があります。 依存関係をインストールしたら、アプリケーションをローカルで実行する準備は完了です。

### ■9. ローカルでのアプリケーションの実行

ここまでで、アプリケーションをローカルで起動する準備はほぼ整いました。 Django ではローカルのアセットが使用されるため、まずはcollectstatic を実行する必要があります。

\$ python manage.py collectstatic

「yes」を返します。

Heroku CLI の一部としてインストールされた [heroku local] コマンドを使用してアプリケーションを ローカルで起動します。Microsoft Windows システムをお使いの場合は、次を実行します。

\$ heroku local web -f Procfile.windows

Unix システムをお使いの場合は、次を実行してデフォルトの Procfile をそのまま使用します。

\$ heroku local web

ローカルの Web サーバーが起動します。

```
11:48:19 web.1 | started with pid 36084
11:48:19 web.1 | 2014-07-17 11:48:19 [36084] [INFO] Starting gunicorn 19.0.0
11:48:19 web.1 | 2014-07-17 11:48:19 [36084] [INFO] Listening at: http://0.0.0.0:5000 (36084)
11:48:19 web.1 | 2014-07-17 11:48:19 [36084] [INFO] Using worker: sync
11:48:19 web.1 | 2014-07-17 11:48:19 [36087] [INFO] Booting worker with pid: 36087
```

Heroku での場合と同様、heroku local が Procfile を検証し、何を実行すべきかを特定します。 Web ブラウザーで http://localhost:5000 を開きます。アプリケーションがローカルで実行されている ことを確認します。ローカルでのアプリケーションの実行を停止するには、ターミナルウィンドウに戻り、 Ctrl+Cを押して終了します。

# ┃10. ローカルで行った変更のプッシュ

このステップでは、アプリケーションに対してローカルで行った変更を Heroku に伝搬する方法を説明します。 この例では、依存関係とそれを使用するためのコードを追加するという変更をアプリケーションに加えます。 requirements.txt を変更して、次に示す requests の依存関係を追加します。

requests==2.9.1

完成した requirements.txt は次のようになります。

```
dj-database-url==0.4.1
Django==1.9.7
gunicorn==19.6.0
psycopg2==2.6.2
whitenoise==2.0.6
requests==2.9.1
```

requests モジュールが最初にインポートされるように hello/views.py を変更します。

import requests

このモジュールを使用するように(index)メソッドを変更します。 現在の(index)メソッドを次のコードに置き換えます。

```
def index(request):
    r = requests.get('http://httpbin.org/status/418')
    print(r.text)
    return HttpResponse('' + r.text + '')
```

ローカルでテストします。

```
$ pip install -r requirements.txt
$ heroku local
```

http://localhost:5000でアプリケーションにアクセスすると、http://httpbin.org/status/418 を 取得して得られた出力として、かわいらしいティーポットが表示されます。

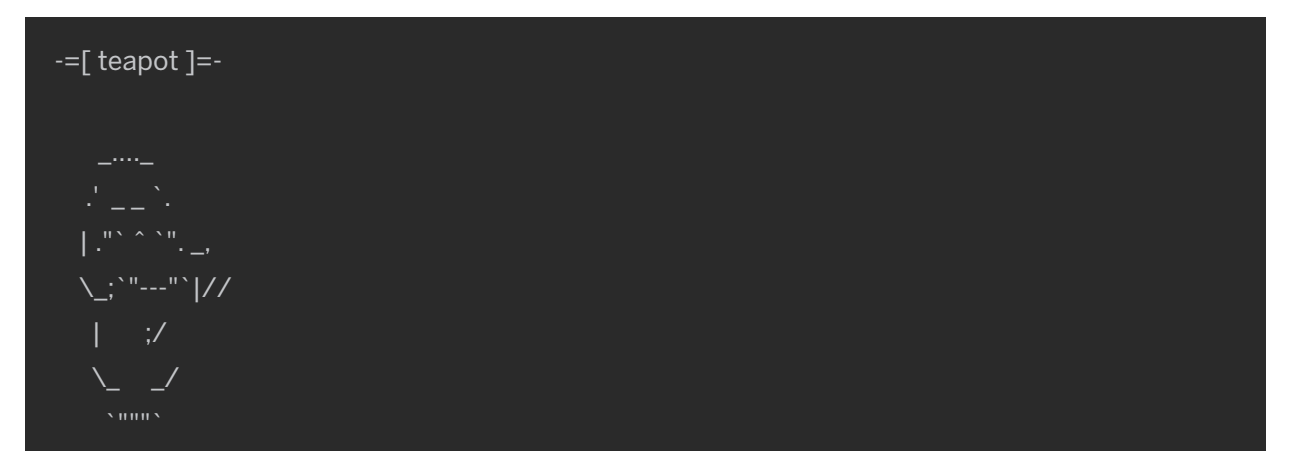

デプロイします。Heroku へのデプロイは、ほぼ毎回同じパターンで行います。 まず、変更したファイルをローカルの git リポジトリに追加します。

#### \$ git add .

次に、このリポジトリに変更をコミットします。

\$ git commit -m "Demo"

そして、先ほどと同様の方法でデプロイします。

\$ git push heroku master

最後に、すべてが正常に動作していることを確認します。

\$ heroku open

# 【11. アドオンのプロビジョニング

アドオンは、アプリケーションに標準の追加サービスを提供する、サードパーティのクラウドサービスです。 データの保持からログ記録、監視まで、さまざまな機能を提供します。

デフォルトでは、Heroku に保管できるアプリケーションログは 1,500 行です。ただし、サービスとして完全な ログストリームを利用できるサービスもあります。また、アドオンプロバイダー数社からログ記録サービスが 提供されており、ログの保持、検索、メールおよび SMS でのアラートといった機能を利用できます。 このステップでは、こうしたログ記録アドオンの 1つ、Papertrail をプロビジョニングします。 Papertrail ログ記録アドオンをプロビジョニングします。

\$ heroku addons:create papertrail

Adding papertrail on sharp-rain-871... done, v4 (free)

Welcome to Papertrail. Questions and ideas are welcome (support@papertrailapp.com).

Happy logging!

Use `heroku addons:docs papertrail` to view documentation.

不正使用を防止するため、アドオンをプロビジョニングする際にはアカウントの認証が必要です。 アカウントの認証を行っていない場合は、認証サイトに転送されます。 これで、アドオンがアプリケーション用にデプロイおよび設定されました。 次の方法で、アプリケーションのアドオンの一覧を確認できます。

#### \$ heroku addons

この特定のアドオンの動作を確認するには、アプリケーションの Heroku URL に数回アクセスします。 アクセスするたびに新しいログメッセージが生成され、Papertrail アドオンに転送されるようになって います。ログメッセージを確認するには、Papertrail コンソールにアクセスします。

#### \$ heroku addons:open papertrail

ブラウザーで Papertrail の Web コンソールが開き、最近のログイベントが表示されます。 このインターフェースから検索やアラートの設定を行えます。

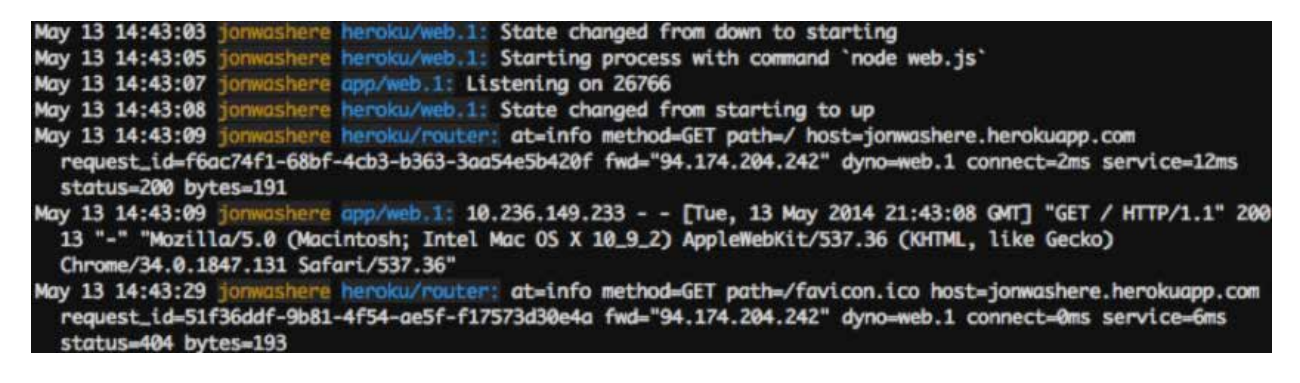

### 【12. コンソールの起動

アプリケーションの一部であるスクリプトやアプリケーションのコマンドは、heroku run コマンドを使用 して one-off dyno で実行できます。このコマンドは、アプリケーション環境でのテストを目的として、 ローカルのターミナルにアタッチされた REPL プロセスを起動する際にも使用できます。

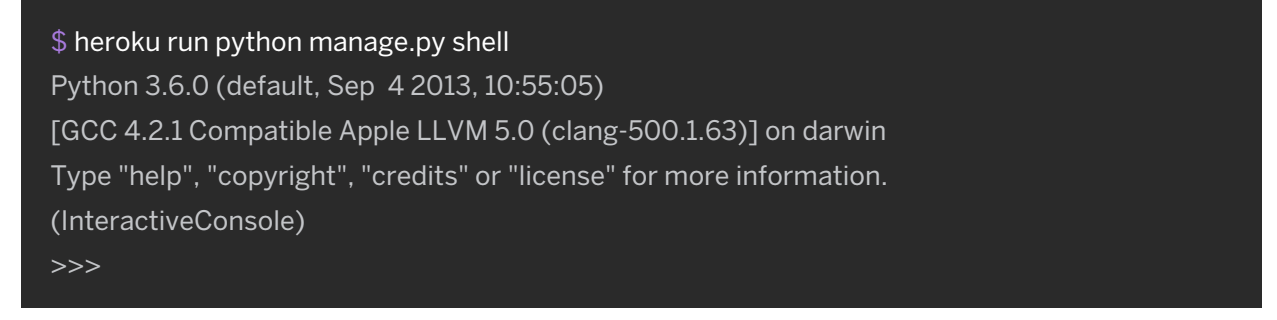

[**Error connecting to process**]]というエラーが表示された場合、ファイアウォールの設定が必要である 可能性があります。

Python シェルは、アプリケーションとすべての依存関係のコンテキストで起動します。 ここからアプリケーションファイルの一部をインポートできます。たとえば、次を実行できます。

| >>> import requests<br>>>> print(requests.get('http://httpbin.org/status/418').text) |
|--------------------------------------------------------------------------------------|
| -=[ teapot ]=-                                                                       |
| <br>·'`·<br>  ."` ^ `",<br>\; `""` //                                                |
| <pre>&gt;&gt; exit()</pre>                                                           |

dyno の動作をより詳しく理解するために、one-off dyno をもう1つ作成して、その dyno 上でシェルを開く bash コマンドを実行できます。その後、このシェルからコマンドを実行できます。

各 dyno には、アプリケーションおよび依存関係が取り込まれた一時的なファイルスペースがあります。 コマンドが完了すると(今回はbash)、この dyno は削除されます。 \$ heroku run bash Running `bash` attached to terminal... up, run.3052 ~ \$ ls gettingstarted hello manage.py Procfile README.md requirements.txt runtime.txt staticfiles ~ \$ exit exit

必ず exit を入力してシェルを閉じ、dyno を終了します。

#### ■13. 設定変数の定義

Heroku では、暗号化鍵や外部リソースのアドレスといったデータを設定変数に格納することで、設定を 外部化することができます。

アプリケーションの実行時、設定変数は環境変数としてアプリケーションに公開されます。 hello/views.pyを編集します。最初に、osモジュールをインポートするための行を追加します。

import os

次に、indexメソッドを変更して、環境変数TIMESの値の回数だけアクションを繰り返すようにします。

def index(request):
 times = int(os.environ.get('TIMES',3))
 return HttpResponse('Hello! ' \* times)

heroku local を実行すると、ローカルディレクトリにある。envファイルの内容に応じて環境が自動的に 設定されます。プロジェクトの最上位ディレクトリには、次の内容の。envファイルがすでにあります。

TIMES=2

heroku local でアプリケーションを実行すると、「Hello!」が2つ表示されます。 この設定変数を Heroku で設定するには、次を実行します。

\$ heroku config:set TIMES=2

heroku config を使用して、設定された設定変数を確認します。

#### \$ heroku config

== sharp-rain-871 Config Vars PAPERTRAIL\_API\_TOKEN: erdKhPeeeehlcdfY7ne

TIMES: 2

変更したアプリケーションを Heroku にデプロイし、動作を確認します。

# ■14. データベースの使用

アドオンのマーケットプレイスには、Redis や MongoDB から Postgres や MySQL まで、プロバイダー によって数多くのデータストアが用意されています。このステップでは、アプリケーションのデプロイで 自動的にプロビジョニングされている、無料の Heroku Postgres アドオンについて説明します。 データベースはアドオンであるため、CLIのaddons コマンドを使用すれば、アプリケーション用にプロ ビジョニングされたデータベースについて追加の情報を確認できます。

| \$ heroku addons<br>Add-on | Plan        | Price State |
|----------------------------|-------------|-------------|
| └── as DATABASE            | tgresql-par |             |

アプリケーションの設定変数の一覧を表示すると、アプリケーションがデータベースへの接続に使用している URL、DATABASE\_URL)を確認できます。

| \$ heroku config                                           |                                                   |  |  |  |  |
|------------------------------------------------------------|---------------------------------------------------|--|--|--|--|
| === lit-bastion-5032 Config Vars                           |                                                   |  |  |  |  |
| DATABASE_URL:                                              | postgres://qplhaskhqyxp:YXDPus9MrU4HglCPzjhOevee@ |  |  |  |  |
| ec2-54-204-47-58.compute-1.amazonaws.com:5432/dc9qsdhia6v1 |                                                   |  |  |  |  |
|                                                            |                                                   |  |  |  |  |

Heroku では、より詳細な情報を表示できる pg コマンドも提供されています。

| \$ heroku pg                                 |  |  |  |  |
|----------------------------------------------|--|--|--|--|
| == HEROKU_POSTGRESQL_BLUE_URL (DATABASE_URL) |  |  |  |  |
| Plan: Hobby-dev                              |  |  |  |  |
| Status: Available                            |  |  |  |  |
| Connections: 0/20                            |  |  |  |  |
| PG Version: 9.6.1                            |  |  |  |  |
| Created: 2017/04/19 7:52 UTC                 |  |  |  |  |
| Data Size: 6.5 MB                            |  |  |  |  |
| Tables: 0                                    |  |  |  |  |
| Rows: 0/10000 (In compliance)                |  |  |  |  |
| Fork/Follow: Unsupported                     |  |  |  |  |
| Rollback: Unsupported                        |  |  |  |  |
| Add-on: postgresql-parallel-49191            |  |  |  |  |

これは、Postgres 9.3.3 を実行し、hobby データベース(無料)に1行のデータが格納されていることを示しています。今回の例でデプロイしたアプリケーションには、すでにデータベース機能があり、この機能には、アプリケーションの URL に / db を追加することでアクセスできます。

たとえば、アプリケーションのデプロイ先が https://wonderful-app-287.herokuapp.com/ の場合、

https://wonderful-app-287.herokuapp.com/db でアクセスできます。

データベースは設定されていてもテーブルが作成されていないため、アクセスするとエラーが生成されます。 Django 標準の manage.py migrate を実行してテーブルを作成します。

#### \$ heroku run python manage.py migrate Running `python manage.py migrate` attached to terminal... up, run.1059 Synchronizing apps without migrations: Creating tables... Creating table hello\_greeting Running deferred SQL... Installing custom SQL... Running migrations: Rendering model states... DONE Applying contenttypes.0001\_initial... OK

[You just installed Django's auth system, which means you don't have any superusers defined.

Would you like to create one now? (Django の認証システムをインストールしましたが、スーパーユーザー が定義されていません。スーパーユーザーを作成しますか?)]というメッセージが表示された場合、noを 入力します。

これで、/dbルートに再度アクセスすると、アクセスするたびにわかりやすい形でページが更新されるよう になります。

Page View Report

April 19, 2017, 8:50 a.m. April 19, 2017, 8:52 a.m.

データベースにアクセスするためのコードは簡潔です。また、<u>hello/models.py</u>にある Greetings という シンプルな Django モデルを使用します。

唯一必要な設定は gettingstarted/settings.py で確認できます。これは、環境変数 DATABASE\_URL に もとづきデータベースを設定するものです。

```
# Parse database configuration from $DATABASE_URL
import dj_database_url
...
```

```
db_from_env = dj_database_url.config(conn_max_age=500)
DATABASES['default'].update(db_from_env)
```

アプリケーションの/dbルートにアクセスするたびに、hello/views.pyファイルにある次のメソッドが呼び出されて新しい Greeting が作成され、既存の Greetings がすべて表示されます。

def db(request):

```
greeting = Greeting()
greeting.save()
```

```
greetings = Greeting.objects.all()
```

```
return render(request, 'db.html', {'greetings': greetings})
```

Postgres がローカルにインストールされていることを前提として、heroku pg:psql コマンドを使用して リモートのデータベースに接続し、すべての行を表示します。

Heroku PostgreSQL の詳細をご覧いただけます。

MongoDB および Redis アドオンのインストールにも、同様の技法を使用できます。

# ┃15.次のステップ

ここまでで、アプリケーションのデプロイ、設定の変更、ログの表示、拡張、アドオンの追加の方法をお伝え しました。ここで、おすすめの補足資料をご案内します。

1つ目は基礎をより一層固めるのに役立つ記事で、2つ目はここ Dev Center のメインカテゴリ、Python のページです。

- 『How Heroku Works (Heroku の仕組み)』では、アプリケーションの記述、設定、デプロイ、実行時に直面 する概念の技術的な概要を説明しています。
- 『Deploying Python and Django Apps on Heroku (Heroku での Python および Django アプリケーション のデプロイ)』では、既存の Python または Django アプリケーションを Heroku 用に移植して Heroku にデプロイする方法を説明しています。
- Python カテゴリでは、Python アプリケーションの開発とデプロイについて詳しく説明しています。